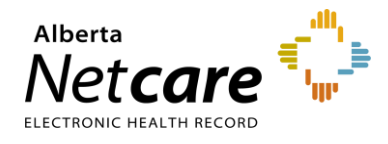

This quick reference provides instructions for viewing and printing clinical documents in Alberta Netcare Portal (ANP).

## How to View and/or Print a Single Clinical Document

- **1** Search for your patient and open their ANP record.
- 2 In the Clinical Document Viewer (CDV) click the desired document to view it in the Dynamic Patient Summary.

| 2                                                                                                    | Numeric result(s),                                                                                                    | such as a lab result                                                                                                    |
|----------------------------------------------------------------------------------------------------|----------------------------------------------------------------------------------------------------|----------------------------------------------------------------------------------------------------|
| 1                                                                                                    | Text result(s), cons summary, and com                                                                                                    | ultation report, discharge<br>imunity encounter digest                                                                                                    |
| 16                                                                                                    | Diagnostic imaging                                                                                                    | PACS image                                                                                                    |
| Clinical D                                                                                                    | Document                                                                                                    | Description                                                                                                    |
| <ul> <li>Hematology (50.)</li> <li>01-Oct-2014</li> <li>21-Jul-2014</li> <li>17-Dec-2013</li> <li>05-Jul-2013</li> <li>02-Jul-2013</li> <li>30-Apr-2013</li> <li>30-Apr-2013</li> <li>30-Apr-2013</li> <li>29-Apr-2013</li> <li>29-Apr-2013</li> <li>20-Apr-2013</li> <li>20-Apr-2013</li> <li>20-Apr-2014</li> <li>20-Apr-2015</li> <li>20-Apr-2015</li> <li>20-Apr-2014</li> <li>20-</li></ul> | 250)         2 CBC         2 CBC         2 CBC         ? CBC         ? CBC         ? CBC         ? CBC         ? CBC         ? CBC         ? CMPLETE BLOOD COUNT         3 COMPLETE BLOOD COUNT         3 COMPLETE BLOOD COUNT         3 MANUAL DIFFERENTIAL         • COMPLETE BLOOD COUNT         • MANUAL DIFFERENTIAL         • COMPLETE BLOOD COUNT         • MANUAL DIFFERENTIAL         • COMPLETE BLOOD COUNT         • MANUAL DIFFERENTIAL         • COMPLETE BLOOD COUNT         • CMPLETE BLOOD COUNT         • COMPLETE BLOOD COUNT         • COMPLETE BLOOD COUNT         • COMPLETE BLOOD COUNT         • COMPLETE BLOOD COUNT         • COMPLETE BLOOD COUNT         • COMPLETE BLOOD COUNT         • COMPLETE BLOOD COUNT         • COMPLETE BLOOD COUNT         • COMPLETE BLOOD COUNT         • COMPLETE BLOOD COUNT         • COMPLETE BLOOD COUNT         • COMPLETE BLOOD COUNT         • COMPLETE BLOOD COUNT | If the document name is <b>bold</b> ,<br>you have <i>not</i> viewed this<br>document.<br>A <b>red</b> document name<br>indicates that one or more<br>numerical results fall<br>outside normal range.<br>A <b>C</b> indicates that one or<br>more numerical results fall<br><b>critically</b> outside normal<br>range.<br>A name with a strikethrough<br>means the test is cancelled.<br>A name in <i>italic</i> means only<br>an interim or pending test<br>result is available.<br>A "?" means the date of birth<br>and/or gender on the test<br>result(s) does not match the |

Hover your mouse over the document to display more information in a tooltip.

3 Review the results.

|                                                      | 15-jan-2021 00:01                             | Time Received                                                                                   | 15-Jan-2021 00:00 |  |  |
|------------------------------------------------------|-----------------------------------------------|-------------------------------------------------------------------------------------------------|-------------------|--|--|
| lime Reported                                        |                                               | Time                                                                                            | 15-Jan-2021 00:00 |  |  |
| Order Number                                         | T72733                                        | Transmitted                                                                                     |                   |  |  |
| itatus                                               | Final                                         | Ordering                                                                                        | POININ, DR. CHRIS |  |  |
| Relevant                                             |                                               | Provider                                                                                        | DKM               |  |  |
| Information                                          |                                               | Specimen<br>Type/Source                                                                         | U.S.              |  |  |
| Demographics<br>for verification                     | PHN/ULI: 101249<br>Date of Birth: 16-         | 034<br>JAN-1912                                                                                 |                   |  |  |
| ourposes)                                            | Sex: M                                        |                                                                                                 |                   |  |  |
| Test                                                 | Sex: M<br>Result                              | Ref. Range (Units)                                                                              | Abnormality       |  |  |
| Test<br>Sodium                                       | Sex: M<br>Result<br>139                       | Ref. Range (Units)<br>133-146 (mmol/L)                                                          | Abnormality       |  |  |
| Test<br>Sodium<br>Potassium                          | Sex: M<br>Result<br>139<br>4.4                | Ref. Range (Units)<br>133-146 (mmol/L)<br>3.5-5.0 (mmol/L)                                      | Abnormality       |  |  |
| Test<br>Sodium<br>Potassium<br>Chloride              | Sex: M<br>Result<br>139<br>4.4<br>104         | Ref. Range (Units)<br>133-146 (mmol/L)<br>3.5-5.0 (mmol/L)<br>96-107 (mmol/L)                   | Abnormality       |  |  |
| Test<br>Sodium<br>Potassium<br>Chloride<br>Total CO2 | Sex: M<br>Result<br>139<br>4.4<br>104<br>- 22 | Ref. Range (Units)<br>133-146 (mmol/L)<br>3.5-5.0 (mmol/L)<br>96-107 (mmol/L)<br>23-31 (mmol/L) | Abnormality       |  |  |

- a Click Print to print the clinical document.
- b Click Send to email the clinical document to another ANP authorized user. The recipient requires the appropriate Alberta Netcare user role to view the document.

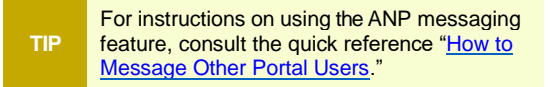

- c Click **Data Inquiry** to report suspected data issues. An email with the record you are viewing will be sent to the Person Identity Management (PIM) team.
- 4 Either
  - a Choose another clinical document to view
  - **b** Click C to collapse the CDV
  - **c** Or click Or an or click Or an or click Or an or click Comparison of the patient demographic page.

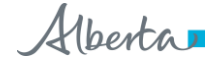